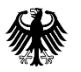

Federal Agency for Cartography and Geodesy

### Practical Exercise BKG Ntrip Client (BNC)

Axel Rülke

Nordic Geodetic Commission Summer School 2016, Båstad, Sweden

### BNC at a glance

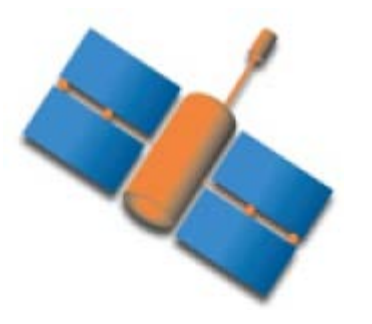

- BKG supported the development of the Ntrip standard as an open industry standard for streaming GNSS data over the internet
- Development of BNC started in 2005 as a multi-stream NtripClient, that allows pulling of hundred data streams simultaneously
- Decoding RTCM observation streams and conversion into RINEX files for near real time applications is a by product of this development
- In 2010 the development of a PPP client starts, which was completely renewed in 2014.
- 2012 support of Galileo, QZSS and Beidou was added

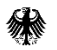

### BNC at a glance

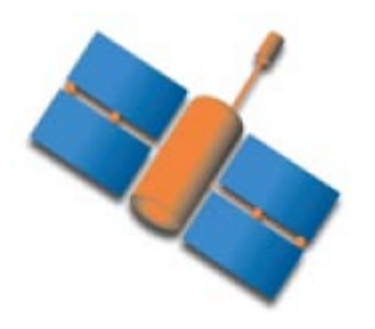

- 130.000 lines of C++ code
- GNU Public License, open source code
- Available for Linux, Windows, MacOS
- Used in productive as well as experimental environments and as a software example to improve the understanding of basic real time GNSS principles
- Latest Release: 2.12.2

### BNC installation Download: https://igs.bkg.bund.de/ntrip/download

| <u>File Edit View History B</u> ookmarks <u>Tools H</u> elp                                                                    |                                                                                                    |                                                      |                                                | a subscription of the local distance of                            |                            |             |   |     |     |   |   |   |  |
|----------------------------------------------------------------------------------------------------|----------------------------------------------------------------------------------------------------|------------------------------------------------------|------------------------------------------------|--------------------------------------------------------------------|----------------------------|-------------|---|-----|-----|---|---|---|--|
| 🔃 GNSS Data Center 🛛 🗙 +                                                                                                    |                                                                                                    |                                                      |                                                |                                                                    |                            |             |   |     |     |   |   |   |  |
| ♦ i ▲ https://igs.bkg.bund.de/ntrip/dow                                                                                        | nload                                                                                                    |                                                      |                                                | 🗊 C 🔍 Search                                                       |                            |             | ☆ | ê 🛛 | , 🔒 | - | 俞 | 9 |  |
| Most Visited ( <sup>10</sup> y Intranet BKG 🕿 Anwesenheit 🕐 New Tab 🐺 SPIEGEL ONLINE 🔞 Coordinates 🔓 Inside GNSS 🕫 GPS World   |                                                                                                    |                                                      |                                                |                                                                    |                            |             |   |     |     |   |   |   |  |
| The following tables provide links to free pro-compiled binaries including binaries for BNC, which support the Ntrip transport |                                                                                                    |                                                      |                                                |                                                                    |                            |             |   |     |     |   |   |   |  |
|                                                                                                    |                                                                                                    |                                                      |                                                |                                                                    |                            |             |   |     |     |   |   |   |  |
|                                                                                                    |                                                                                                    |                                                      |                                                |                                                                    |                            |             |   |     |     |   |   |   |  |
|                                                                                                    |                                                                                                    | Multi-Function Ntrip                                 | Software and Assisti                           | ng Tools                                                           |                            |             |   |     |     |   |   |   |  |
|                                                                                                    | Name, Description                                                                                                    | Operating System                                     | Code Executable                                | Provider                                                           | Vers.                      | Type Size   |   |     |     |   |   |   |  |
|                                                                                                    |                                                                                                    | Source Code, GPL                                     | C++ <u>v2.12.2</u>                             |                                                                    |                            |             |   |     |     |   |   |   |  |
|                                                                                                    |                                                                                                    | openSUSE12 64bit                                     | <u>v2.12.2 shared</u><br><u>v2.12.2 static</u> |                                                                    |                            |             |   |     |     |   |   |   |  |
|                                                                                                    |                                                                                                    | openSUSE42 64bit                                     | <u>v2.12.2 shared</u><br><u>v2.12.2 static</u> |                                                                    |                            |             |   |     |     |   |   |   |  |
|                                                                                                    | BKG Ntrip Client (BNC), Decoder, Converter<br>and Monitor reading RTCM 2.x and RTCM                                                                        | Debian 8 64bit                                       | <u>v2.12.2 shared</u><br><u>v2.12.2 static</u> | Leos Mervart (Czech<br>Technical University,                       |                            |             |   |     |     |   |   |   |  |
|                                                                                                    | 3.x formats, supporting Real-time PPP,<br>High-rate RINEX Data Centers, Real-time<br>GNSS Engines and Real-time Combination<br>Centers                     | Ubuntu 14.04 64bit                                   | <u>v2.12.2 shared</u><br>v2.12.2 static        | Prague)<br>Georg Weber (BKG)                                       | 2.12<br>Character          | ZIP ~520 MB |   |     |     |   |   |   |  |
|                                                                                                    |                                                                                                    | RHEL/CentOS 6, 64bit                                 | v2.12.2 shared<br>v2.12.2 static               | Andrea Sturze (BKG)<br>Axel Rülke (BKG)<br>Dirk Stöcker (Alberding | <u>ChangeLog</u>           |             |   |     |     |   |   |   |  |
|                                                                                                    |                                                                                                    | Rasperry Pi 2 (Raspbian 7)                           | v2.12.2 shared                                 | GmbH)                                                              |                            |             |   |     |     |   |   |   |  |
|                                                                                                    |                                                                                                    | Rasperry Pi 3 (Raspbian 8)                           | v2.12.2 shared<br>v2.12.2 static               |                                                                    |                            |             |   |     |     |   |   |   |  |
|                                                                                                    |                                                                                                    | Mac, Static Universal<br>Binaries                    | DMG <u>v2.12.2</u>                             |                                                                    |                            |             |   |     |     |   |   |   |  |
|                                                                                                    |                                                                                                    | Windows                                              | <u>v2.12.2 msi</u>                             |                                                                    |                            |             |   |     |     |   |   |   |  |
|                                                                                                    | BKG Ntrip Professional Caster                                                                                                    | Linux                                                | Order Form                                     | BKG                                                                | 2.0.25                     | bz2 576KB   |   |     |     |   |   |   |  |
|                                                                                                    | NtripClient, NtripServer, and NtripCaster<br>Repositories, search for 'ntrip'                                                                              | Unix/Linux, Distributions:<br>SUSE, Fedora, Mandriva | RPM's or <u>Search</u><br>SUSE                 | Dirk Stoecker                                                      | -                          |             |   |     |     |   |   |   |  |
|                                                                                                    | RTKLIB, Open Source Program Package for<br>RTK-GPS                                                                                                    | Windows NT/2000/XP                                   | RTKLIB                                         | Tomoji Takasu, Japan                                               | 2.4                        | ZIP ~30 MB  |   |     |     |   |   |   |  |
|                                                                                                    | GnssSurfer, Ntrip-Client and Server, RTCM<br>2.x and 3.x Encoder & Decoder,<br>Topcon/Javad Raw Decoder, RINEX<br>Generator, Web-Monitoring, Backup-System | Windows (x64)                                        | Executable<br>Light Version                    | Juergen Siebert, SAPOS                                             | <u>1.10</u><br><u>1.08</u> | ZIP ~9 MB   |   |     |     |   |   |   |  |
|                                                                                                    | GnssCaster, Ntrip-Caster                                                                                                    | Windows (x64)                                        | Console-Version                                | Juergen Siebert, SAPOS                                             | 1.071                      | ZIP 14.5MB  |   |     |     |   |   |   |  |
|                                                                                                    | RTCM 2.x Decoder, reading from local IP<br>Port                                                                                                    | Windows 98/NT/2000/XP                                | Executable                                     | Manfred Baeumker,<br>FH Bochum                                     | 2.1                        | ZIP 17 K    |   |     |     |   |   |   |  |

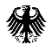

### Where is BNC on Windows?

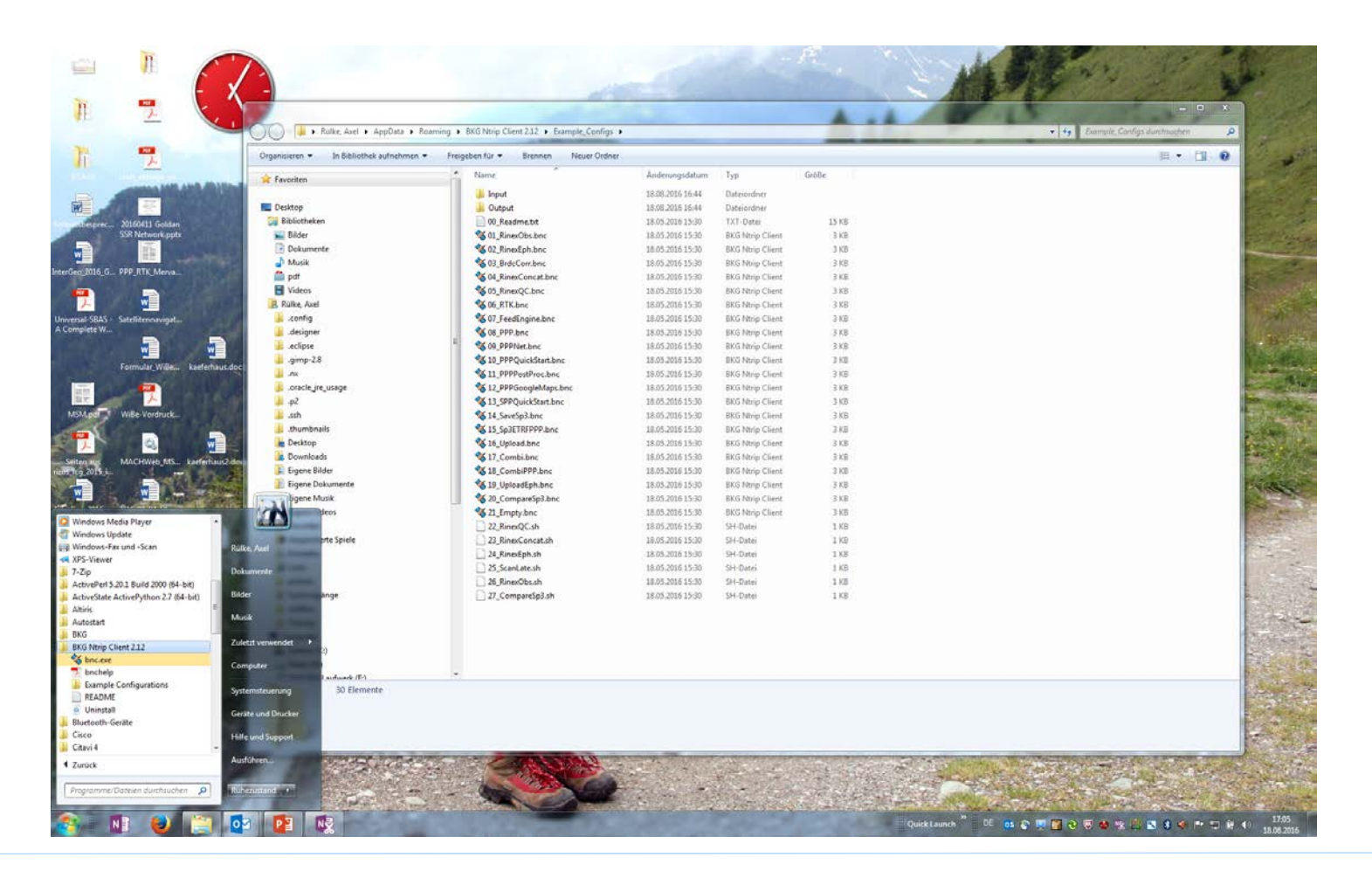

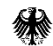

HELP!

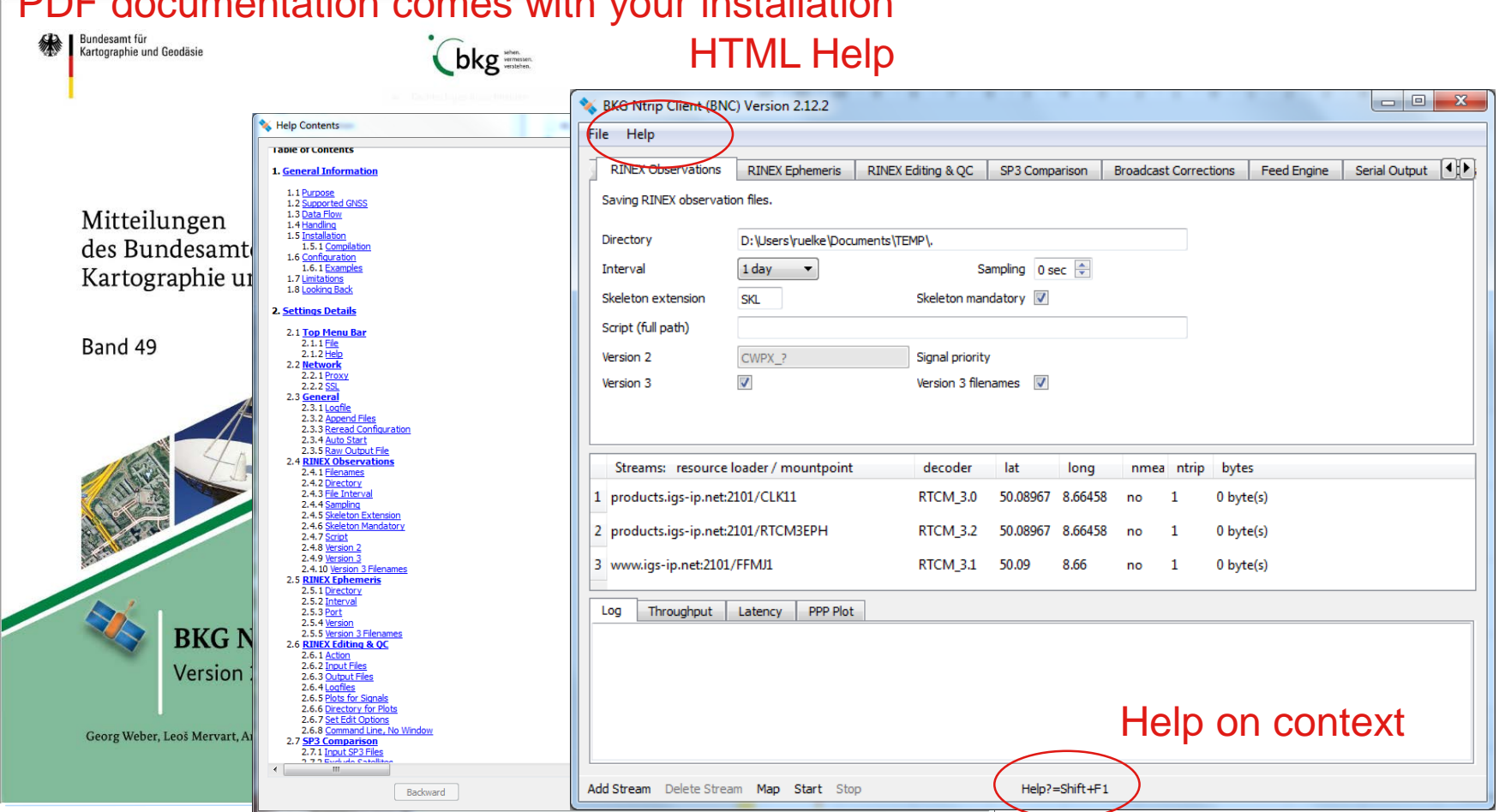

#### PDF documentation comes with your installation

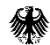

### **Exercises BNC**

- 1. Data streams
- 2. RINEX conversion from rt streams (Obs/Nav
- 3. Precise Point Positioning
- 4. RINEX QC and editing (optional)

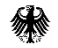

### Data streams

| SkG Ntrip Client (BNC) Version 2.12.2                                                                      | , o X    |
|----------------------------------------------------------------------------------------------------|----------|
| File Help                                                                                                  |          |
| Network General RINEX Observations RINEX Ephemeris RINEX Editing & QC SP3 Comparison Broadcast Corrections | Feed Eng |
| Saving RINEX navigation files and ephemeris output through IP port.                                        |          |
| Directory                                                                                                  |          |
| Interval 1 day 💌                                                                                           |          |
| Port                                                                                                    |          |
| Version 3 Version 3 filenames                                                                              |          |
|                                                                                                    |          |
|                                                                                                    |          |
| 🔧 Add Stream                                                                                               |          |
|                                                                                                    |          |
| Add stream(s) coming from:                                                                                 |          |
| Streams: resource lo                                                                                       |          |
| 1 products.igs-ip.net:21 Caster TCP/IP port UDP port Serial port Cancel                                    |          |
| 2 products.igs-ip.net:21                                                                                   |          |
| 3 www.igs-ip.net:2101/FFMJ1 RTCM_3.1 50.09 8.66 no 1 0 byte(s)                                             |          |
|                                                                                                    |          |
|                                                                                                    |          |
| Log Inroughput Latency HAPPlot                                                                             |          |
|                                                                                                    |          |
|                                                                                                    |          |
|                                                                                                    |          |
|                                                                                                    |          |
|                                                                                                    |          |
| Add Stream Debie Stream Man Start Ston Hein2-Shift+E1                                                      |          |
|                                                                                                    |          |

### Data streams

|    | 'actor boot |               |          | Costor part 2101               | Casta   | ra tabla | Show       |
|----|-------------|---------------|----------|--------------------------------|---------|----------|------------|
|    | User        | NKG2016       | . •      | Password                       | Ntrip   | Version  | 1 <b>•</b> |
|    | mountpoi    | nt identifier | format   | format-details                 | :arriei | system   | netv       |
| 22 | CLK80       | BRDC_APC      | RTCM 3.0 | 1059(5),1060(5),1066(5)        | 0       | GPS+GLO  | MISC       |
| 23 | CLK81       | BRDC_CoM      | RTCM 3.0 | 1059(5),1060(5),1066(5)        | 0       | GPS+GLO  | MISC       |
| 24 | CLK90       | BRDC_CoM      | RTCM 3.0 | 1059(5),1060(5),1065(5),1066(5 | 0       | GPS+GLO  | MISC       |
| 25 | CLK91       | BRDC_APC      | RTCM 3.0 | 1059(5),1060(5),1065(5),1066(5 | 0       | GPS+GLO  | MISC       |
| 26 | CLK92       | BRDC_CoM      | RTCM 3.0 | 1059(5),1060(5),1065(5),1066(5 | 0       | GPS+GL   | MISC       |
| 27 | CLK93       | BRDC_APC      | RTCM 3.0 | 1059(5),1060(5),1065(5),1066(5 | 0       | GPS+GL   | MISC       |
| 28 | GDA9401     | BRDC_APC      | RTCM 3.0 | 1057(60),1058(10)              | 0       | GPS      | MISC       |
| 29 | GDA9402     | BRDC_APC      | RTCM 3.0 | 1057(60),1058(10),1063(60),106 | 0       | GPS+GLO  | MISC       |
| -  | 10.004      |               |          |                                |         |          | • • • •    |
| He | lp=Shift+F1 |               |          | Map Get table                  | Sele    | ect      | Close      |

#### **Select Caster**

Observations: igs-ip.net

Correction data streams, Ephemerides: products.igs-ip.net

User:Passwd NKG2016:SummerSchool

Generic account (very limited data streams for BNC examples only): Example:Config

### Conversion RTCM to RINEX Observations

| BKG Ntrip Client (BNC) Version 2.12.2                                                                                                    | Select RINEX-Observations                                                                                                    |            |
|----------------------------------------------------------------------------------------------------|----------------------------------------------------------------------------------------------------|------------|
| Network       General       RINEX Observations         Saving RINEX observation files.         Directory       D: \Users\ruelke\Document         Interval       1 day          Skeleton extension       SKL         Script (full path)          Version 2       CWPX_2         Version 3 | NEX Ephemeris       RINEX Editing & QC       SP3 Comparison       Broadcast Corrections       Feed En         Define       Output       directory         StTEMP/.       0       all observations are store         Skeleton makdatory       Select, if use of skl file is mand         Signal priority       Version 3 filenames                                                                                                    | ∋d<br>ator |
| Streams: resource loader / mountpoint products.igs-ip.net:2101/CLK11 products.igs-ip.net:2101/CLK93 products.igs-ip.net:2101/RTCM3EPH                                                                                                    | decoder         lat         long         nmea         ntrip         bytes           RTCM_3.0         50.08967         8.66458         no         1         0 byte(s)           RTCM_3.0         43.56186         1.48164         no         1         0 byte(s)           RTCM_3.2         50.08967         8.66458         no         1         0 byte(s)           RTCM_3.2         50.08967         8.66458         no         1         0 byte(s) |            |
| Log Throughput Latency PPP Plot                                                                                                    |                                                                                                    |            |
| Add Stream Delete Stream Map Start Stop                                                                                                    | Help?=Shift+F1                                                                                                    |            |

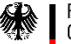

### Conversion RTCM to RINEX Observations

| BKG Ntrip Client (BNC<br>File Help          | ) Version 2.12.2          |                     |                        |                        |                       | - 0 X       |
|---------------------------------------------|---------------------------|---------------------|------------------------|------------------------|-----------------------|-------------|
| Network General<br>Saving RINEX observation | RINEX Observations        | RINEX Ephemeris     | RINEX Editing & QC     | SP3 Comparison         | Broadcast Corrections | Feed En 🔍 🕨 |
| Directory                                   | D: \Users \ruelke \Docume | nts\TEMP\.          |                        |                        |                       |             |
| Interval                                    | 1 day 🔹                   | S                   | ampling 0 sec 🚔        |                        |                       |             |
| Skeleton extension                          | SKL                       | Skeleton mar        | ndatory 🔽              |                        |                       |             |
| Script (full path)                          |                           |                     |                        |                        |                       |             |
| Version 2                                   | CWPX_?                    | Signal priorit      | у                      |                        |                       |             |
| Version 3                                   | $\checkmark$              | Version 3 file      | names 🔽                |                        |                       |             |
| Streams: resource                           | oader / mountpoint        | decoder<br>RTCM_3.1 | lat long<br>50.09 8.66 | nmea ntrip t<br>no 1 0 | bytes<br>byte(s)      | ,           |
| Log Throughput                              | Latency PPP Plot          |                     |                        |                        |                       |             |
|                                             |                           |                     |                        |                        |                       |             |
| Add Stream Delete Strea                     | m <b>Map Start</b> Stop   |                     | Help?=Shift+F1         |                        |                       |             |

Select data stream from a observation caster by (Add Stream)

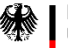

### Conversion RTCM to RINEX Observations

| BKG Ntrip Client (BNG   | C) Version 2.12.2                                                                       |
|-------------------------|-----------------------------------------------------------------------------------------|
| File Help               |                                                                                         |
| Select Font             | ations RINEX Enhemeris RINEX Edition & OC SP3 Comparison Broadcast Corrections Feed End |
| Reread & Save Cor       |                                                                                         |
| Quit                    | e\Documents\TEMP                                                                        |
| Interval                | 1 day  Sampling 0 sec                                                                   |
| Skeleton extension      | SKL Skeleton mandatory 🔽                                                                |
| Script (full path)      |                                                                                         |
| Version 2               | CWPX_? Signal priority                                                                  |
| Version 3               | Version 3 filenames                                                                     |
| Streams: recource       | loader / mountpoint decoder lat long prea ptrip bytes                                   |
| 1 uning in art 2101     | VERMIN                                                                                  |
|                         |                                                                                         |
| Log Throughput          | Latency PPP Plot                                                                        |
|                         |                                                                                         |
| Add Stream Delete Strea | am Map Start top Help?=Shift+F1                                                         |

Federal Agency for Cartography and Geodesy 1. Reread & Save Configuration

2. Start

3. Watch Bytes in Stream Canvas

4. Watch RINEX files

### Conversion RTCM to RINEX Navigation Messages

Configure conversion of navigation messages

Stop processing

Use RTCM3EPH stream from products.igs-ip.net

Start again

 $\rightarrow$  If you have not deselected RINEX observation conversion, both file types should be created

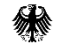

## Precise Point Positioning PPP(1)

Coordinate file and ANTEX file comes with Example configurations

C:\Users\ruelke\AppData\Roaming\BKG Ntrip Client 2.12\Example\_Configs\Input\APRIORI.CRD

C:\Users\ruelke\AppData\Roaming\BKG Ntrip Client 2.12\Example\_Configs\Input\igs08.atx

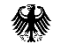

# Precise Point Positioning PPP(1)

| SKG Ntrip Client (BNC) Version 2.12.2                                                                         |                       |
|----------------------------------------------------------------------------------------------------|-----------------------|
| File Help                                                                                                    |                       |
| Outages Miscellaneous PPP (1) PPP (2) PPP (3) PPP (4) Combine Corrections Upload Corrections Upload Ephemeris |                       |
| Precise Point Positioning - Input and Output. Select Real- IIME Streams                                       |                       |
| Data source Beal Time Streams Select a Correction stream                                                      | Coloct                |
| Corrections stream CLK11 RINEX Nav file                                                                       | Seleci                |
| Corrections file ANTEX file C:/Users/ruelke/AppData/Roaming/BKG Ntrip C                                       | Coordinate file       |
| Coordinates file                                                                                              | Logfile directory     |
| Logfile directory D:/Users/ruelke/Documents/bnc_workspace/log NMEA directory                                  |                       |
| SNX TRO directory SNX TRO interval 1 hour 🔻 SNX TRO sampling 0 sec 🛬                                          | ANIEX file            |
| SNX TRO AC SNX TRO solution                                                                                   |                       |
| Streams: resource loader / mountpoint decoder lat long nmea ntrip bytes                                       |                       |
| 1 products.igs-ip.net:2101/CLK11 RTCM_3.0 50.08967 8.66458 no 1 0 byte(s)                                     |                       |
| 2 products.igs-ip.net:2101/RTCM3EPH RTCM_3.2 50.08967 8.66458 no 1 0 byte(s)                                  | rvation data stream   |
| 3 Www.igs-ip.net:2101/FFMJ1 RTCM_3.1 50.09 8.66 no 1 0 byte(s)                                                | ection data stream    |
| Droo                                                                                                    | doot Enhamaria atroom |
| Log Throughput Latency PPP Plot                                                                               | acast Ephemens stream |
|                                                                                                    |                       |
|                                                                                                    |                       |
|                                                                                                    |                       |
|                                                                                                    |                       |
| Add Stream Delete Stream Map Start Stop Help?=Shift+F1                                                        |                       |

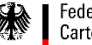

# Precise Point Positioning PPP(2)

| 11 | Outages Miscellaneous PPP (1) PPP (2)           | PPP (3) PP | PP (4) Combine C | Corrections | Upload Correction | ons Upload Ep | hemeris |
|----|-------------------------------------------------|------------|------------------|-------------|-------------------|---------------|---------|
|    | Precise Point Positioning - Processed Stations. |            |                  |             |                   |               |         |
|    | Station Sigma N Sigma E                         | Sigma      | H Noise I        | N           | Noise E           | Noise H       | Tropo   |
|    | 1 FFMJ1 100.0 100.0                             | 100.0      | 100.0            |             | 100.0             | 100.0         | 0.1     |
|    |                                                 |            |                  |             |                   |               |         |
|    |                                                 |            |                  |             |                   |               |         |
|    |                                                 |            | <b>_</b>         |             |                   |               |         |
|    |                                                 |            |                  |             |                   |               |         |
|    | Add Station Delete Station                      |            |                  |             |                   |               |         |
|    | Streams: resource loader / mountpoint           | decoder I  | lat long         | nmea        | ntrip bytes       |               |         |
|    | 1 products.igs-ip.net:2101/CLK11                | RTCM_3.0 5 | 0.08 67 8.66458  | no          | 1 0 byte(s)       |               |         |
|    | 2 products.igs-ip.net:2101/RTCM3EPH             | RTCM_3.2 5 | 0.08967 8.66458  | no          | 1 0 byte(s)       |               |         |
|    | 3 www.igs-ip.net:2101/FFMJ1                     | RTCM_3.1 5 | i0.09 8.66       | no          | 1 0 byte(s)       |               | >       |
|    | Log Throughput Latency PPP Plot                 |            |                  |             |                   |               |         |
|    |                                                 |            |                  |             |                   |               |         |
|    |                                                 |            |                  |             |                   |               |         |
|    |                                                 |            |                  |             |                   |               |         |
|    |                                                 |            |                  |             |                   |               |         |

Define the station to be Processed (according to Observation data streams) Sigma and Noise: 100m Tropo Sigma: 0.1 Tropo Noise: 3e-6 NMEA port: 0

You can process more than one station at the same Time.

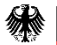

### Precise Point Positioning PPP(3)

| S BKG Ntrip Client (BNC) Version 2.12.2                                                                       | x |
|----------------------------------------------------------------------------------------------------|---|
| File Help                                                                                                    |   |
| Outages Miscellaneous PPP (1) PPP (2) PPP (3) PPP (4) Combine Corrections Upload Corrections Upload Ephemeris |   |
| Precise Point Positioning - Options.                                                                          |   |
| GPS LCs  P38L3 ▼ Sigma C1 2.0 Sigma L1 0.01                                                                   |   |
| GLONASS LOS P3&L3 Max Res C1 4.0 Max Res L1 0.03                                                              |   |
| Galileo LCs P3&L3  Ele Wgt Code V Ele Wgt Phase V                                                             |   |
| BDS LCs no V Min # of Obs 4 Min Elevation 0 deg                                                               |   |
| Wait for dock corr. 5 sec 🔦 Seeding (sec) 0                                                                   |   |
|                                                                                                    |   |
|                                                                                                    |   |
| Streams: resource loader / mountpoint decoder lat long nmea ntrip bytes                                       |   |
| 1 products.igs-ip.net:2101/CLK11 RTCM_3.0 50.08967 8.66458 no 1 0 byte(s)                                     |   |
| 2 products.igs-ip.net:2101/RTCM3EPH RTCM_3.2 50.08967 8.66458 no 1 0 byte(s)                                  |   |
| 3 www.igs-ip.net:2101/FFMJ1 RTCM_3.1 50.09 8.66 no 1 0 byte(s)                                                |   |
| Log Throughput Latency PPP Plot                                                                               |   |
|                                                                                                    |   |
|                                                                                                    |   |
|                                                                                                    |   |
|                                                                                                    |   |
| Add Stream Delete Stream Man Start Stop Hein2=Shift±E1                                                        |   |

Select signals to be processed

Wait for clock corr: try 5s Sigma C1: 2.0 Max Res C1: 4.9 Ele Wgt Code: Yes Min # of Obs: 4 Sampling: 0

Sigma L1: 0.01 Max Res L1: 0.03 Min Elevation: 0 deg.

### Precise Point Positioning PPP(4)

| 💸 BKG Ntrip Client (BNC) Version 2.12.2 |             |                 |              |                   |                  |
|-----------------------------------------|-------------|-----------------|--------------|-------------------|------------------|
| File Help                               |             |                 |              |                   |                  |
| Outages Miscellaneous PPP (1) PPP (2)   | PPP (3) PPF | P (4) Combine C | orrections U | pload Corrections | Upload Ephemeris |
| Precise Point Positioning - Plots.      |             |                 |              |                   |                  |
| PPP Plot FFMJ1 Mour                     | ntpoint     | Audio re        | esponse      |                   |                  |
| Track map Open Map OSM                  | ◯ Google ◯  | )               |              |                   |                  |
| Dot-properties Size                     | red 🔻 Co    | blor            |              |                   |                  |
| Post-processing speed                   | 1 1 1       | Ų               |              |                   |                  |
|                                         |             |                 |              |                   |                  |
|                                         |             |                 |              |                   |                  |
|                                         |             |                 |              |                   |                  |
| Streams: resource loader / mountpoint   | decoder la  | at long         | nmea ntrip   | bytes             |                  |
| 1 products.igs-ip.net:2101/CLK11        | RTCM_3.0 50 | 0.08967 8.66458 | no 1         | 0 byte(s)         |                  |
| 2 products.igs-ip.net:2101/RTCM3EPH     | RTCM_3.2 50 | 0.08967 8.66458 | no 1         | 0 byte(s)         |                  |
| 3 www.igs-ip.net:2101/FFMJ1             | RTCM_3.1 50 | 0.09 8.66       | no 1         | 0 byte(s)         |                  |
| Log Throughput Latency PPP Plot         |             |                 |              |                   |                  |
|                                         |             |                 |              |                   |                  |
|                                         |             |                 |              |                   |                  |
|                                         |             |                 |              |                   |                  |
|                                         |             |                 |              |                   |                  |
| Add Stream Delete Stream Map Start Stop |             | Help?=Shift+F1  |              |                   |                  |

### Select options for plotting

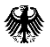

### Precise Point Positioning Run PPP

1. Save & Reread configuration

2. Start

Play around with different options, e.g.

- Different stations
- Different correction data streams
- Different processing options (e.g. different GNSS, different Kalman filter parameters) → for Galileo processing use CNES data stream CLK93

Checkout

- Conversion Time
- Latency
- Log files

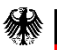

### QC RINEX files

- 1. Get RINEX file from IGS database e.g. igs.bkg.bund.de
- 2. Run QC on your own

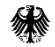

### Summary

If you like BNC

- Use it
- Check out example configurations coming with your installation
- Read manual
- Report bugs and improvements
- Extend the software for your own purposes
- Ask for caster acess at BKG or elswhere

#### Thank you very much for your attention!

## Thank you for your kind attention!

#### Contact:

Federal Agency for Cartography and Geodesy Section xxx Richard-Strauss-Allee 11 60598 Frankfurt, Germany

contact person Michael Mustermann vorname.name@bkg.bund.de www.bkg.bund.de Tel. +49 (0) 69 6333-xxx

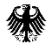